## nAxiom

# Szablony uprawnień ACL

Wydanie: 1.0, wersja nAxiom: 1.5.1

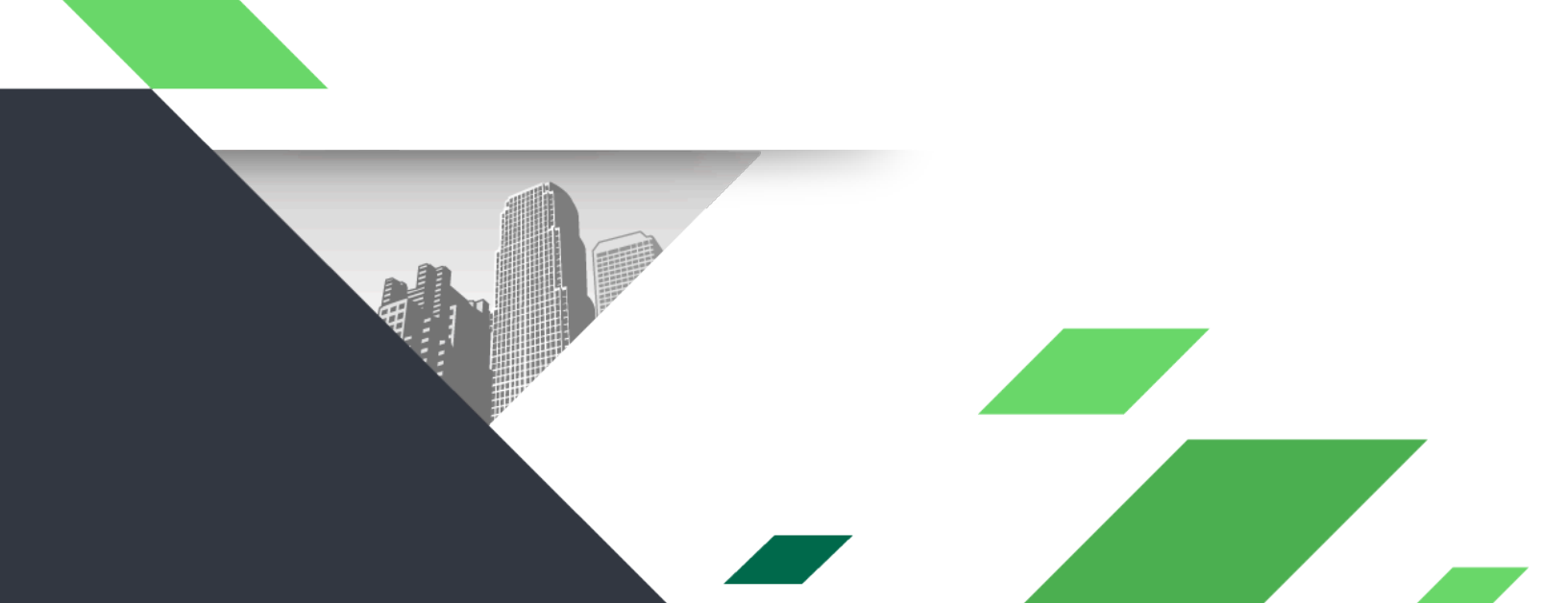

#### Spis treści

| 1. | Streszczenie         | . 2 |
|----|----------------------|-----|
| 2. | Koncepcja            | . 2 |
| 3. | Przypadek biznesowy  | . 3 |
| 4. | Budowa rozwiązania   | . 4 |
| 5. | Do zapamiętania      | . 7 |
| 6. | Informacje powiązane | . 8 |

#### 1. Streszczenie

W artykule opisano budowanie schematu uprawnień opartego o model ACL (ang. *Access Control List* – listy kontroli dostępu). To jeden z dwóch dostępnych w nAxiom modeli uprawnień. Drugi to model RBAC (ang. *Role Based Access Control* – kontrola dostępu na podstawie ról). W artykule przedstawiono sposób użycia uprawnień ACL do filtrowania rekordów (dokumentów biznesowych) w widokach listowych na przykładzie prostego procesu biznesowego obsługi zamówień.

#### 2. Koncepcja

Model uprawnień ACL określa prawa do wykonywania określonych **czynności** przez określonego **użytkownika** (kategorię użytkowników) w odniesieniu do określonej **definicji dokumentu biznesowego** (klasy dokumentów). Uprawnienia obejmują następujące czynności (w szablonach oznaczane pierwszymi literami terminów angielskich – RUDA):

- odczyt R (read)
- aktualizacja U (update)
- usuwanie D (delete)
- administrowanie A (admin); nadawanie uprawnień ACL do indywidualnych dokumentów.

W nAxiom można definiować uprawnienia – w formie *szablonu uprawnień* – według następujących charakterystyk użytkowników:

• predefiniowana relacja użytkownik-dokument; obecnie obsługiwana dla *twórcy dokumentu*, planowana dla właściciela dokumentu, przełożonego twórcy i przełożonego właściciela,

- rola użytkownika (kombinacja ról), opcjonalnie w połączeniu z przypisaniem do konkretnej jednostki organizacyjnej,
- definiowana przez konsultanta relacja użytkownik-dokument (*interesariusz*), np. beneficjent wniosku, odbiorca korespondencji, recenzent oferty, autor opinii itp.; patrz sekcja <u>Informacje</u> <u>powiązane</u>.

Szablony uprawnień ACL definiuje się na poziomie definicji dokumentu biznesowego w dwóch wariantach:

- szablony instancji: szablony uprawnień obowiązujące w każdym statusie dokumentu
- szablony statusów: szablony uprawnień definiowane niezależnie dla każdego statusu dokumentu

W tym artykule zostaną opisane szablony uprawnień definiowane dla twórców dokumentów oraz dla użytkowników z określoną rolą dotyczące dokumentów w określonych statusach.

#### 3. Przypadek biznesowy

Rozważmy proces biznesowy, w którym zamawiający składają zamówienia w systemie dostawcy. Proces obejmuje następujące kroki:

- utworzenie zamówienia (wykonawca: Zamawiający, status: Utworzone)
- przyjęcie do realizacji (wykonawca: *Magazynier*, status: *W toku*)
- zakończenie realizacji (wykonawca: *Magazynier*, status: *Zrealizowane*)

System powinien umożliwiać kontrolę dostępu do zamówień w taki sposób, że każdy zamawiający ma dostęp wyłącznie do "swoich" zamówień, a magazynier do wszystkich zamówień oczekujących na realizację. Aby zrealizować te postulaty, należy zdefiniować szablony uprawnień ACL zgodnie z poniższą tabelą.

|                  | Utworzone | W toku | Zrealizowane |
|------------------|-----------|--------|--------------|
| Twórca dokumentu | RUD*      | R      | R            |
| Magazynier       | -         | RU     | R            |

\* R - odczyt, U - aktualizacja, D - usuwanie

### 4. Budowa rozwiązania

Domyślnie w nAxiom uprawnienia ACL są wyłączone. Aby móc definiować szablony uprawnień, należy wyświetlić definicję odpowiedniego dokumentu biznesowego i na karcie Ogólne włączyć przełącznik Obsługa uprawnień. Spowoduje to wyświetlenie dwóch kart: Uprawnienia i Uprawnienia statusów.

| Edycja definicji dokumentu |                                                     | í         |
|----------------------------|-----------------------------------------------------|-----------|
| Ogólne Blokady Audyt       | Uprawnienia Uprawnienia statusów Eskalatory procesu |           |
| Kod:*                      | Ord                                                 |           |
| Akronim:*                  | ORD                                                 |           |
| Aplikacja: *               | Orders 🔻                                            |           |
| Moduł: *                   | SimpleOrders 🔻                                      |           |
| Opis:*                     | Dokument biznesowy dla tabeli dbo.Zamowienia        |           |
| Nazwa tabeli:*             | [dbo].[Zamowienia]                                  |           |
| Typ definicji:             | Dokument 🔹                                          |           |
| Obsługa uprawnień          |                                                     |           |
| Aktywna:                   |                                                     |           |
|                            |                                                     |           |
| Zapisz Anuluj              | Ge                                                  | neruj SQL |

Definicja dokumentu biznesowego z włączoną obsługą uprawnień

Teraz możesz utworzyć pierwszy szablon uprawnień do zamówienia (status Utworzone, zakres: RUD) dla zamawiającego jako twórcy dokumentu. W tym celu kliknij zakładkę Uprawnienia statusów, a następnie w sekcji statusu Utworzone kliknij Nowy szablon. W wyświetlonym oknie zaznacz opcję Twórca dokumentu oraz zaznacz pola wyboru uprawnień.

| Edycja szablonu dla dokumentu                     | - Dokument biznesowy dla tabeli dbo.Zamowienia (Ord) |   |  |  |  |  |  |  |  |
|---------------------------------------------------|------------------------------------------------------|---|--|--|--|--|--|--|--|
| Uprawnienie dla statusu:                          |                                                      |   |  |  |  |  |  |  |  |
| Nazwa statusu:                                    | Nazwa statusu: Utworzone (Ord_utworzony)             |   |  |  |  |  |  |  |  |
| Uprownionio dla wskazi                            | anai acabur                                          |   |  |  |  |  |  |  |  |
| Oprawnienie dla twórcy dok                        |                                                      |   |  |  |  |  |  |  |  |
| <ul> <li>Uprawnienia dla właściciela d</li> </ul> | dokumentu                                            |   |  |  |  |  |  |  |  |
| <ul> <li>Uprawnienia dla przełożoneg</li> </ul>   | go twórcy dokumentu                                  |   |  |  |  |  |  |  |  |
| 🔘 Uprawnienia dla przełożoneg                     | go właściciela dokumentu                             |   |  |  |  |  |  |  |  |
| 🔵 Wskazana osoba                                  |                                                      |   |  |  |  |  |  |  |  |
| Uprawnienie dla wskaza                            | anej roli:                                           |   |  |  |  |  |  |  |  |
| <ul> <li>Wymagane role:</li> </ul>                | Wybierz wymagane role                                |   |  |  |  |  |  |  |  |
| Uprawnienie dla wskaza<br>Dowolna JO              | anej jednostki organizacyjnej:                       |   |  |  |  |  |  |  |  |
| Wskazna JO:                                       | Wybierz jednostkę organizacyjną                      |   |  |  |  |  |  |  |  |
| 🗌 w tym jednostki podrzędne                       |                                                      |   |  |  |  |  |  |  |  |
| Uprawnienie dla interes                           | sariusza:                                            |   |  |  |  |  |  |  |  |
| O Interesariusz:                                  | Wybierz interesariusza                               | • |  |  |  |  |  |  |  |
|                                                   | C Lista interesariuszy                               |   |  |  |  |  |  |  |  |
| Zakres uprawnienia:                               |                                                      |   |  |  |  |  |  |  |  |
| 🗹 Odczyt 🕑 Modyfikacja 🖸 Usuwanie 🗌 Administracja |                                                      |   |  |  |  |  |  |  |  |
| Opis:                                             |                                                      |   |  |  |  |  |  |  |  |
|                                                   |                                                      |   |  |  |  |  |  |  |  |
| Zapisz Anuluj                                     |                                                      |   |  |  |  |  |  |  |  |

Szablon uprawnień dla twórcy dokumentu w statusie Utworzone

W podobny sposób utwórz szablony dla twórcy w innych statusach. W przypadku magazyniera zaznacz opcję Wymagana rola i wybierz odpowiednią rolę ze znajdującej się obok listy wielowyboru.

*Wskazówka:* wybranie kilku ról na tej liście spowoduje, że szablon będzie obowiązywał użytkowników, którzy mają przypisane **wszystkie** wybrane role.

Po zdefiniowaniu odpowiednich szablonów karta Uprawnienia statusów powinna wyglądać jak na ilustracjach poniżej.

| Nazwa                      |                             |         | Kod                          |                 |      |   | Opis         |             |         |  |
|----------------------------|-----------------------------|---------|------------------------------|-----------------|------|---|--------------|-------------|---------|--|
|                            |                             | T       |                              |                 |      | T |              |             | T       |  |
| Utworzone (Ord_utworzony)  |                             |         | Ord_ut                       | Ord_utworzony   |      |   | Utworzone    |             |         |  |
| + Nowy szablon             |                             |         |                              |                 |      |   |              |             |         |  |
| Uprawniony                 | Zakres uprawnień            | Wymaga  | ne role Jednostka organ Opis |                 |      |   |              |             |         |  |
| Twórca<br>dokumentu        | RUD                         |         |                              |                 |      |   |              | Edytuj Usuń |         |  |
| ₩ 4 1 >                    | M                           |         |                              |                 |      |   |              |             | 1 - 1 z |  |
| W toku (OrdinPrg)          |                             |         | OrdInP                       | rg              |      |   | W toku       |             |         |  |
| + Nowy szablon             |                             |         |                              |                 |      |   |              |             |         |  |
| Uprawniony                 | Zakres uprawnień            | Wymaga  | ne role                      | Jednostka organ | Opis |   |              |             |         |  |
|                            | RU                          | Magazyr | nier                         |                 |      |   |              | Edytuj Usuń |         |  |
| Twórca<br>dokumentu        | R                           |         |                              |                 |      |   |              | Edytuj Usuń |         |  |
|                            | M                           |         |                              |                 |      |   |              |             | 1 - 2 z |  |
| Zrealizowane (OrdDone) Ord |                             |         |                              | ne              |      |   | Zrealizowane |             |         |  |
| + Nowy szablon             |                             |         |                              |                 |      |   |              |             |         |  |
| Uprawniony                 | Zakres uprawnień Wymagane r |         | ne role                      | Jednostka organ | Opis |   |              |             |         |  |
| Twórca<br>dokumentu        | R                           |         |                              |                 |      |   |              | Edytuj Usuń |         |  |
|                            | R                           | Magazyr | nier                         |                 |      |   |              | Edytuj Usuń |         |  |
|                            |                             |         |                              |                 |      |   |              |             |         |  |

#### Szablony uprawnień dla statusów

*Ważne:* W nAxiom kontrola dostępu w oparciu o szablony uprawnień jest realizowana wyłącznie dla dokumentów tworzonych po zdefiniowaniu szablonów. Również zmiany szablonów uprawnień są egzekwowane tylko dla dokumentów utworzonych po wprowadzeniu tych zmian.

Aby uprawnienia zdefiniowane w szablonach były weryfikowane w widokach listowych, w konfiguracji listy powiązanej z danym dokumentem biznesowym należy zaznaczyć odpowiednie pola wyboru Według szablonu instancji i/lub Według szablonu statusu w grupie Weryfikacja uprawnień. (W przypadku zaznaczenia obu pól obowiązujące uprawnienia będą logiczną sumą uprawnień zdefiniowanych w szablonach instancji i w szablonach statusu).

| Kokpit / Konfigurator list / Edycja listy |        |                  |                                                    |                                |                          |  |  |
|-------------------------------------------|--------|------------------|----------------------------------------------------|--------------------------------|--------------------------|--|--|
|                                           |        |                  |                                                    |                                |                          |  |  |
| ▼ III Ord-list                            | Ogólne | Ustawienia listy | Edycja Inline                                      | Globalne ustawienia kolumn     | Automatyczne odświeżanie |  |  |
| 🔻 👆 Przyciski Listy                       |        |                  |                                                    |                                |                          |  |  |
| Górny panel                               |        | Aplikacja: *     | Orders                                             |                                |                          |  |  |
| Wiersz                                    |        |                  |                                                    |                                |                          |  |  |
| 🔻 🎛 Kolumny Listy                         |        | Moduł: *         | SimpleOrders                                       |                                |                          |  |  |
| Nr zam. (nvarchar)                        |        | Kod*             | Ord-list                                           |                                |                          |  |  |
| Z dnia (datetime)                         |        | Nazwa*           | Ord-lista wy                                       | W                              |                          |  |  |
| Aktualizacja dn. (datetime)               |        | Dokument         | Dokument biznesowy dla tabeli dbo.Zamowienia (Ord) |                                |                          |  |  |
| Sporządził (nvarchar)                     |        | biznesowy        |                                                    |                                |                          |  |  |
| Firma (nvarchar)                          |        | Weryfikacja      | Uwedług sza                                        | ablonu instancji 🛛 Według szab | blonu statusu            |  |  |
| Nazwa części (nvarchar)                   |        | uprawnień        |                                                    |                                |                          |  |  |

Włączanie weryfikacji uprawnień w konfiguracji listy

#### 5. Do zapamiętania…

- Definicja dokumentu biznesowego: tu włączasz obsługę uprawnień ACL i definiujesz szablony uprawnień.
- Konfiguracja lisy: tu decydujesz, jakie warianty szablonów uprawnień (statusu czy instancji) mają być stosowane w widokach listowych; jeśli używasz własnego zapytania jako źródła danych dla listy, to zapytanie musi zwracać kolumny *Status* i *ACLId*, ponadto w konfiguracji listy muszą zostać włączone przełączniki Stronicowanie i Funkcja server-side (karta Ustawienia listy).
- Jeśli włączysz obsługę i weryfikację uprawnień, ale nie zdefiniujesz szablonów, nikt nie będzie miał dostępu do tworzonych dokumentów.
- Szablony uprawnień nie działają wstecz: kontrola dostępu określona przez szablony uprawnień działa tylko dla dokumentów utworzonych po zdefiniowaniu/zmodyfikowaniu szablonów – dopiero wtedy podczas tworzenia dokumentów są tworzone wpisy uprawnień w systemowych tabelach bazy danych.
- Uprawnienie do aktualizacji (U update) dokumentu jest egzekwowane w momencie próby zapisu zmienionego dokumentu; nawet jeśli dany użytkownik nie ma uprawnienia do aktualizacji dokumentu, może edytować wartości w polach formularza, jednak nie może zapisać tych zmian. Aby uniemożliwić edycję wartości, należy skorzystać z uprawnień definiowanych na poziomie formularza, które opisano w osobnym artykule.
- Uprawnienie do usuwania (D *delete*) dokumentów jest realizowane po skonfigurowaniu obsługi usuwania w edycji inline.

- Jeśli w powiązanym z dokumentem biznesowym widoku listy używane jest własne zapytanie SQL, musi ono zwracać kolumnę ACLId z tabeli dokumentu biznesowego, żeby uprawnienia działały.
- W szablonie uprawnień można wskazać jednostkę organizacyjną, ale tylko w połączeniu z rolą użytkownika; nie można wybrać samej jednostki organizacyjnej jako podmiotu szablonu uprawnień.

### 6. Informacje powiązane

- Artykuł z Bazy Wiedzy nr 2. Uprawnienia interesariuszy
- Artykuł z Bazy Wiedzy nr 4. Uprawnienia formularzy
- Leksykon nAxiom: 5.8 Uprawnienia do dokumentów (CRUD/A)
- Leksykon nAxiom: 4.3.2.3 Właściwości listy karta Edycja inline